## Reporting Last Date of Attendance/Never Attended in AccessOTC

Student Self Withdrawal

**Note:** Reporting "Last Date of Attendance" or "Never Attended" for students that withdrawal class on their own should be done on a weekly basis.

1) Open a web browser, and go to "www.otc.edu":

orc http://www.otc.edu/

2) On the OTC homepage, click the "*My.otc*" link as shown below:

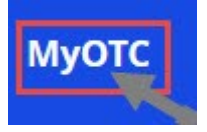

3) Login with "OTC User Name" and "Password". Select "Sign In":

| Course Availability | What's My User Name? | Continuing Education                     |
|---------------------|----------------------|------------------------------------------|
| ane:                | Password:            | Sign In                                  |
|                     | Course Availability  | Course Availability What's My User Name? |

4) Click the "AccessOTC" tab at the top of the page:

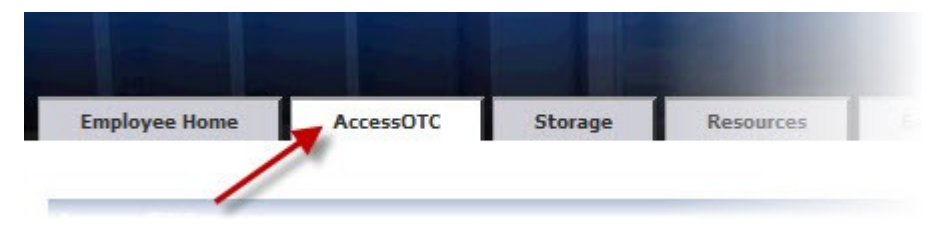

5) Make sure you are in the "Faculty area":

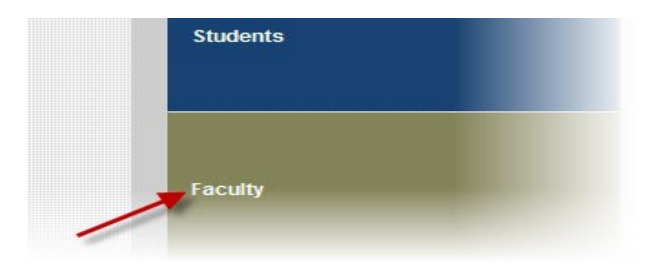

6) Click "Administrative Withdrawal" under Faculty Resources:

| My Class Schedule<br>Class Roster<br>Grading<br>Administrative Withdrawal<br>Grade Change Form (Login Moderation) |                           | Faculty Resources |
|----------------------------------------------------------------------------------------------------|---------------------------|-------------------|
| Class Roster<br>Grading<br>Administrative Withdrawal<br>Grade Change Form (Login 2004 prired)                     | My Class Schedule         |                   |
| Grading<br>Administrative Withdrawal<br>Grade Change Form (Login Xocpired)                                        | Class Roster              |                   |
| Administrative Withdrawal<br>Grade Change Form (Login                                                             | Grading                   |                   |
| Grade Change Form (Loginc., "red)                                                                                 | Administrative Withdrawal |                   |
|                                                                                                    | Grade Change Form (Login  |                   |

7) Select the *term* and *class* and hit "SUBMIT":

| Section Name and Title                                 | Term           | Start<br>Date | End<br>Date                                                                                                    | Meeting Information                                                                                    |
|--------------------------------------------------------|----------------|---------------|----------------------------------------------------------------------------------------------------|----------------------------------------------------------------------------------------------------|
| CIS-101-W04 (0100811) PERSONAL<br>COMPUTER APPLICATION | SPRING<br>2014 | 01/11/14      | 05/15/14                                                                                                    | 01/11/2014-05/15/2014 LECTURE Days to be Announced - , W<br>BASED INSTRUCTION, Room WWW                |
| CIS-101-W05 (0100812) PERSONAL<br>COMPUTER APPLICATION | SPRING<br>2014 | 01/11/14      | 05/15/14                                                                                                    | 01/11/2014-05/15/2014 LECTURE Days to be Announced - , W<br>BASED INSTRUCTION, Room WWW                |
| CIS-101-WD1 (0106610) PERSONAL<br>COMPUTER APPLICATION | SPRING<br>2014 | 01/11/14      | 05/15/14                                                                                                    | 01/11/2014-05/15/2014 LECTURE Days to be Announced, Tim<br>be AnnouncedWEB BASED INSTRUCTION, Room WWW |
| CIS-101-WD2 (0106611) PERSONAL<br>COMPUTER APPLICATION | SPRING<br>2014 | 01/11/14      | 05/15/14                                                                                                    | 01/11/2014-05/15/2014 LECTURE Days to be Announced, Tim<br>be AnnouncedWEB BASED INSTRUCTION, Room WWW |
| OR: Select a term or date range to ch                  | nange your cla | ss list Term  | SPRING                                                                                                    | 2014 - Start Date End Date                                                                             |
|                                                        |                | -             | 100 - 100 - 100 - 100 - 100 - 100 - 100 - 100 - 100 - 100 - 100 - 100 - 100 - 100 - 100 - 100 - 100 - 100 - 100 | SUBMIT                                                                                                 |

*Note: Review each course for the current semester.* 

8) Review the "*Status*" column and highlighted areas, and place the appropriate date for "*Last Attend Date*" or select "*Never Attended*" if the student meets that criteria:

| Status   | Last<br>Attend<br>Date | Never<br>Attended | E-mail Add    |
|----------|------------------------|-------------------|---------------|
| New      |                        |                   | - and seeings |
| Deserved |                        |                   | LLACCCCCC.    |

A) Check your attendance records to fill in the correct "Last Attend Date".

1) In an online course, the LDA should be recorded as the last time a student participated in the course. Participation is defined as: assignment submission, discussion participation, exam, or a contact email.

2) In a seated course, the LDA is the last date the student attended the class.

B) If you use Blackboard Grade Center to track of attendance, dropped students are shown in the Grade Center with a symbol to the side so you can review the LDA:

|                      | SIDITE! |  |
|----------------------|---------|--|
| Ø BEN                |         |  |
| THE REAL PROPERTY OF |         |  |